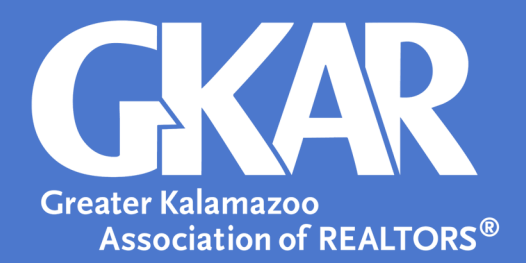

## flexmls Tip!

## Your Guide to Creating Driving Directions in flexmls

Created April 2019

Visiting multiple properties in one day can be exhausting, but mapping a route can be even more tedious. flexmls allows agents to create driving directions to single or multiple properties. Look like a pro when you create driving directions, ensuring the quickest or most efficient route for viewing properties.

## Here's how to do it:

- **1.** Conduct a search in flexmls.
- **2.** From the **List**, select the listing(s) for which driving instructions are needed.

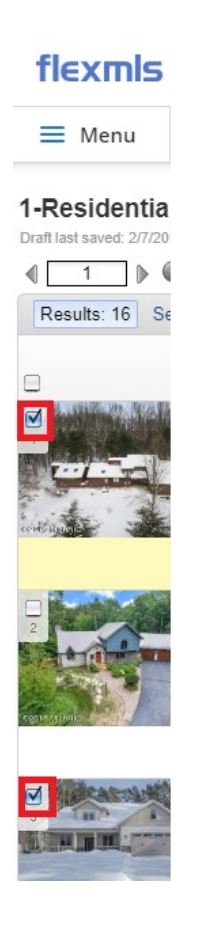

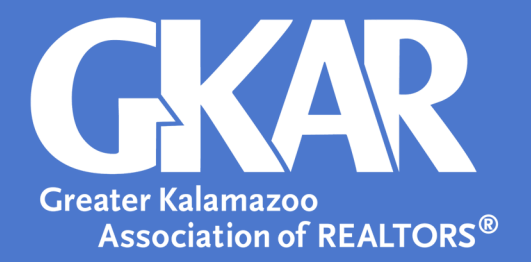

**3**. Select **Selected** to only view the listing(s) you've chosen.

| flexmls                                    | <b>Q</b> Enter an <i>i</i>          |
|--------------------------------------------|-------------------------------------|
| ≡ Menu                                     | Quick Search                        |
| 1-Residential<br>Draft last saved: 2/7/201 | ✓ <u>Work on t</u><br>9, 3:25:00 PM |
| ∢ 1 ▶ €                                    |                                     |
| Results: 16 Se                             | lected: 2 🤱 📝 🖉                     |
|                                            | Price   St                          |

- 4. Drag and drop listing(s) in the order you would like to visit each property.
- 5. Select Map to view Driving Directions.

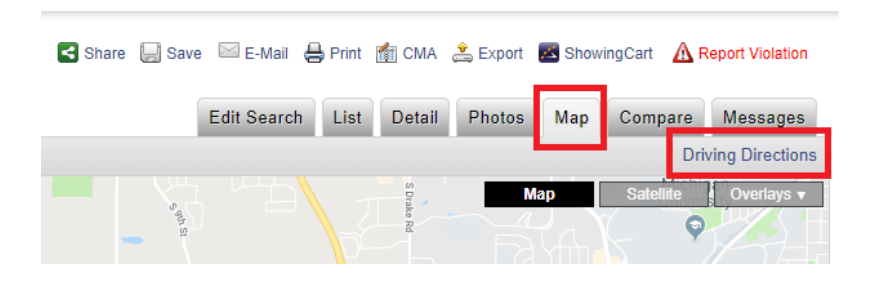

**6.** When you select **Driving Directions**, two options will appear: **Selected Listings** and **Current Listing**. Here you may choose to generate driving directions for all selected listings or the current listing. At this time, you may choose to copy the link or View In Google Maps.

| Edit                     | Search List D             | etail Photos | Map Compare     | Messag       |
|--------------------------|---------------------------|--------------|-----------------|--------------|
|                          |                           |              | Dri             | ving Directi |
|                          | Map Driv                  | ing Directio | ns              |              |
|                          | inap Dire                 | _            |                 |              |
| SELECTED                 | LISTINGS (2)              | (            | CURRENT LISTING |              |
|                          |                           |              |                 |              |
|                          | https://g                 | oo.gl/B8ZA1Y |                 |              |
| Copy to clipboard with C | ontrol + C                |              |                 |              |
| Listings will be mapped  | d in their current listir | ng order     |                 |              |
|                          |                           |              |                 |              |
|                          |                           | CLOSE        | VIEW IN GOOGL   | E MAPS       |